## How to enter Goals and add Progress Notes in AsuccessfulU

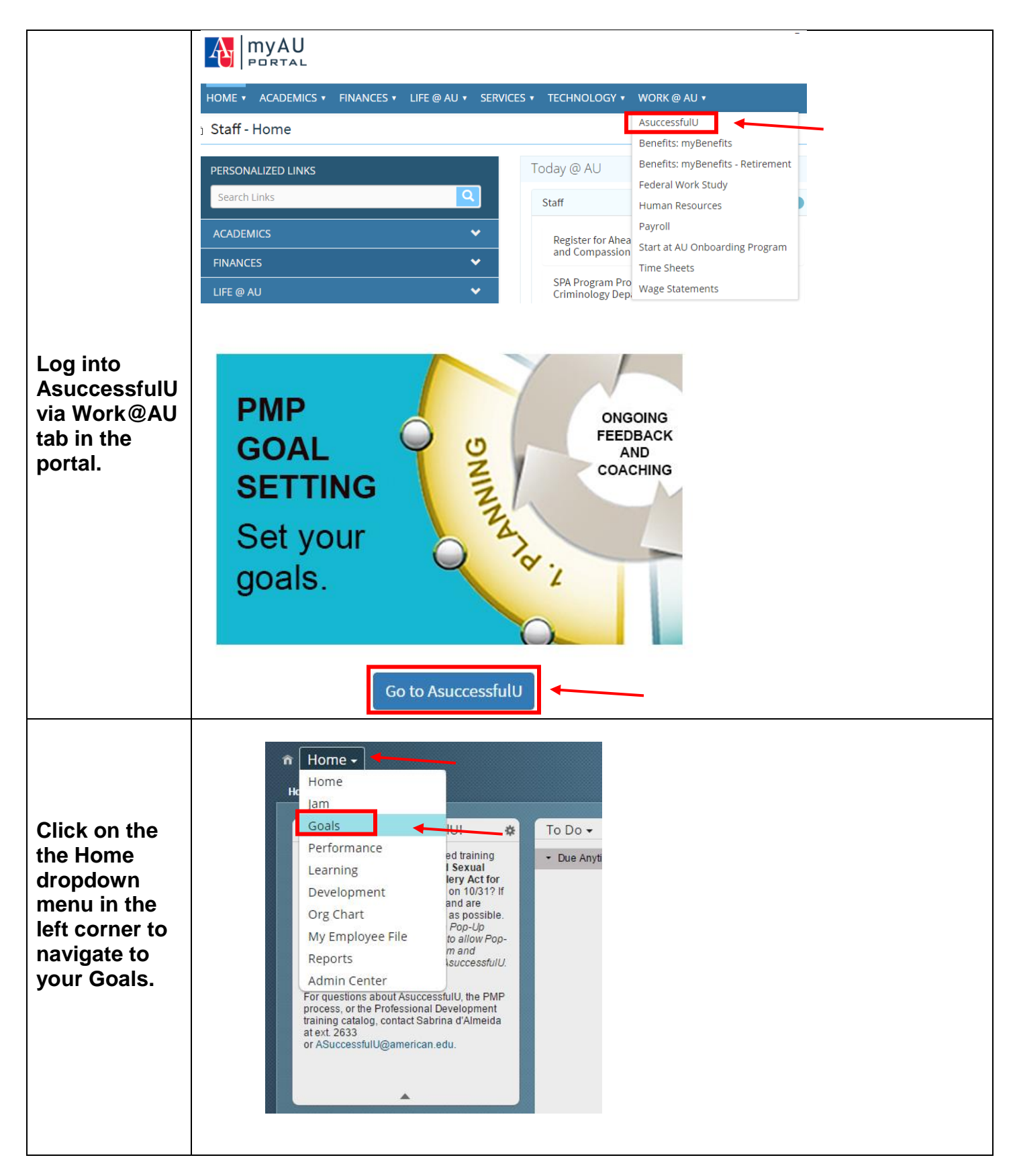

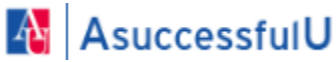

| Click Add<br>New on the<br>right side of<br>your Goal<br>Plan. From<br>here, you can<br>create a new<br>goal, use the<br>goal wizard to<br>guide you or<br>copy goals<br>from previous<br>years. | Goals -<br>Goal Plan Help & Tutorials   | A Q Jam -<br>2016-17 Goals -                                                                  | Add New  Display  Create a New Goal Add goal allows you to make up your own goal and assign any metrics you want Goal Wizard The goal Wizard will guide you through creating a SMART goal. Copy From Other Goal Plan Copy From Other Goal Plan Copy From Other Goal Plan Copy from another goal plan allows you to copy a goal from different goal plan into this one |
|----------------------------------------------------------------------------------------------------|-----------------------------------------|-----------------------------------------------------------------------------------------------|----------------------------------------------------------------------------------------------------|
|                                                                                                    | Edit Goal                               |                                                                                               |                                                                                                    |
|                                                                                                    | Edit your goal below.                   |                                                                                               | -                                                                                                    |
|                                                                                                    | * Goal:                                 | Provide team and system support for PMP review project and system projects (Role Permissions) | Based                                                                                                    |
| Enter or<br>update your<br>goals in this<br>window. You<br>can also enter                                                                                                    | Tracking Sources:                       | spell check.                                                                                  | legal scan                                                                                                    |
| Progress                                                                                                    | Strategic Goal:                         | T                                                                                             |                                                                                                    |
| Notes to                                                                                                    | Enabling Goal:                          | Ψ                                                                                             |                                                                                                    |
| capture your                                                                                                    | Start Date:                             | 08/01/2016                                                                                    |                                                                                                    |
| your goals.                                                                                                    | Due Date:                               | 12/31/2017                                                                                    |                                                                                                    |
| Do not forget                                                                                                    | Status:                                 | On Track                                                                                      |                                                                                                    |
| to save your                                                                                                    | Progress Notes:                         | spell check.<br>Compiled survey data                                                          | legal scan                                                                                                    |
| cnanges!                                                                                                    | Actions to Achieve Goal:<br>Save as New | Recorded notes from design session<br>Tested RBP<br>+ Add Actions to Achieve Goal<br>Cancel   | Save Changes                                                                                                    |
|                                                                                                    |                                         |                                                                                               |                                                                                                    |

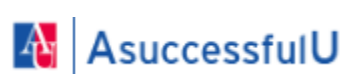

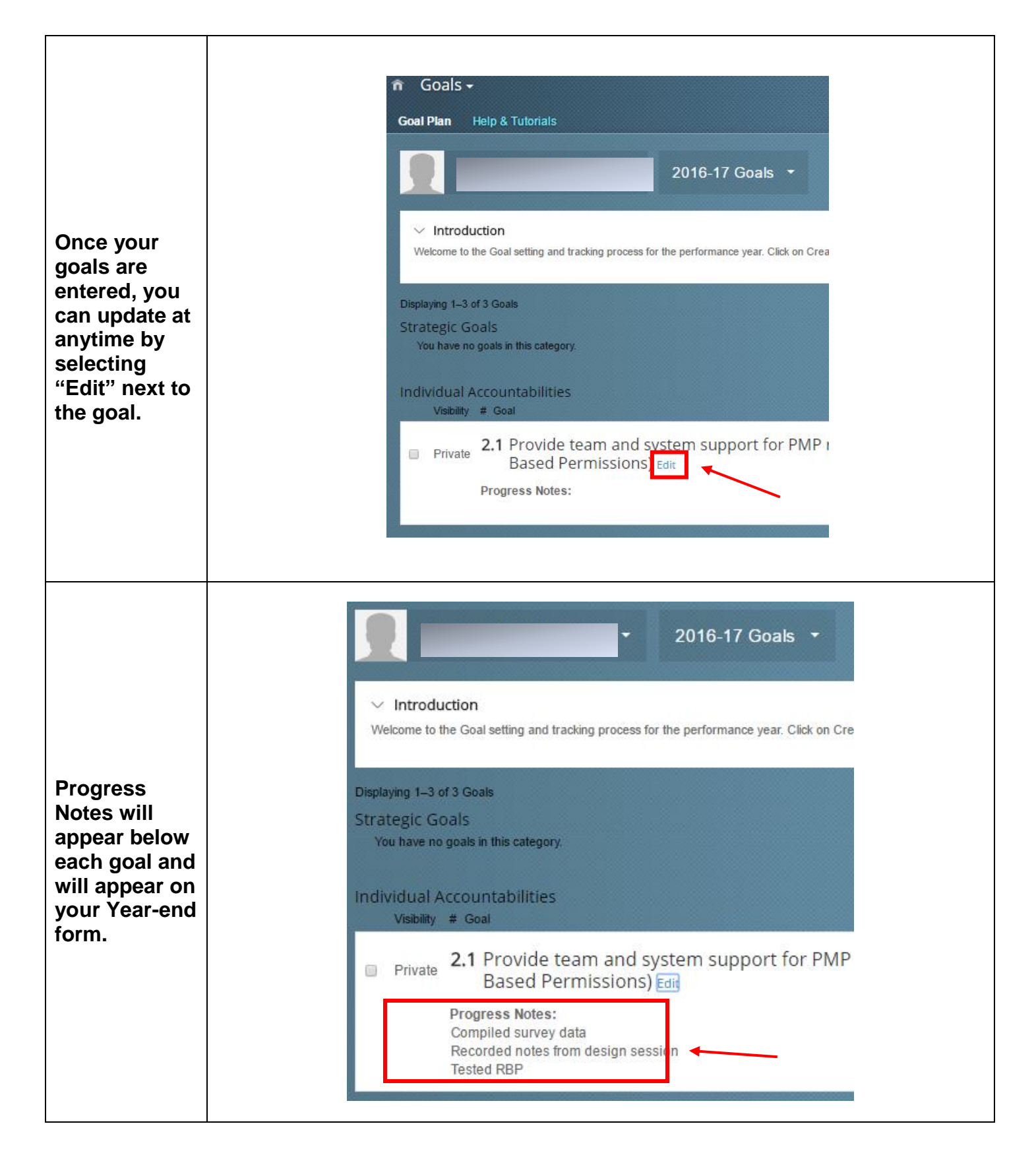

Please email <u>AsuccessfulU@american.edu</u> with any questions.

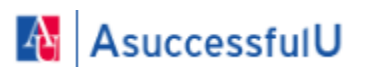